# 商采Partner Portal端操作手册

当您收到这份文档之时,意味着您即将或已经成为蔚来的合作伙伴,期待您的加入!
此文档会向您做详细的操作说明,介绍从收到邀请邮件开始您在NIO Partner Portal系统操作的步骤指导。

包括:完成注册信息的填写、注册信息的资料变更、进行线上报价、线上签署合同等。

## -、注册

#### 1.1 收到邀请邮件

采购员发出邀请后几天内,合作伙伴联系人的邮箱会收到如下邮件。请根据邮件中指引,用邮件中 提供的账号、密码登录链接。

| P partner@nio.com <partner@nio.com></partner@nio.com> |                                                            |                                              |                                           | 2月20日 15:34<br>Katherine WANG |
|-------------------------------------------------------|------------------------------------------------------------|----------------------------------------------|-------------------------------------------|-------------------------------|
| CAUTION: This email originated from outside of        | of the organization. Do not click links or open attachmer  | nts unless you recognize the sender and k    | now the content is safe. If you feel that | the email is suspicious,      |
| please report it using PhishAlam.                     |                                                            |                                              | WANG FEETE 2102                           |                               |
| 亲爱的合作伙伴,                                              |                                                            |                                              |                                           |                               |
| 这是蔚来汽车合作伙伴门户发送的一封邀请。                                  |                                                            |                                              |                                           |                               |
| 您被指定成为贵组织安全管理员。作为安全管理员                                | 6,您可邀请贵组织内部的其他人进行注册,以访问蔚来汽;                                | 车合作伙伴门户。您的账号信息如下:                            |                                           |                               |
|                                                       |                                                            |                                              |                                           |                               |
| 您的账户信息如下:                                             |                                                            |                                              |                                           |                               |
| <mark>公司名:)</mark>                                    |                                                            |                                              |                                           |                               |
| 用户名:                                                  |                                                            |                                              |                                           |                               |
| 密码:Cc                                                 |                                                            |                                              |                                           |                               |
|                                                       |                                                            |                                              |                                           |                               |
| 提醒:请注意用户名密码为保密信息,一旦分享给                                | 他人后,请及时修改密码.                                               |                                              |                                           |                               |
|                                                       |                                                            |                                              |                                           |                               |
| 请点击以下链接进行登陆:                                          |                                                            |                                              |                                           |                               |
| http://partner.nio.com/                               |                                                            |                                              |                                           |                               |
|                                                       |                                                            |                                              |                                           |                               |
| 在收到账号后,希望您能完成以下操作:进入注册                                | 信息页面,提交您的合作伙伴信息。                                           |                                              |                                           |                               |
| 如果在注册过程中有任何疑问,请同时发送邮件到                                | e <u>cov-apservdesk@opentext.com</u> ,系统将自动给您分配相           | 目应的Ticket#,我们会尽快回复您的问题。                      |                                           |                               |
| 您也可以电话联系Helpdesk : +86 21 6171 3290                   | (服务时间为北京时间上午9:00至下午6:00),提供相应                              | 的Ticket#获取帮助。                                |                                           |                               |
|                                                       |                                                            |                                              |                                           |                               |
| Dear Partner,                                         |                                                            |                                              |                                           |                               |
|                                                       |                                                            |                                              |                                           |                               |
| This is an invitation from NIO Partner Portal.        |                                                            |                                              |                                           |                               |
| You have been appointed as the security admir         | n of this organization. As the admin, you can invite other | s in this organization to register for acces | sing NIO Partner Portal.                  |                               |
|                                                       |                                                            |                                              |                                           |                               |
| Your account information is as follows:               |                                                            |                                              |                                           |                               |
| Company Name                                          |                                                            |                                              |                                           |                               |
| User Name : NIC                                       |                                                            |                                              |                                           |                               |
| Password : Covis                                      |                                                            |                                              |                                           |                               |
|                                                       |                                                            |                                              |                                           |                               |
|                                                       |                                                            |                                              |                                           |                               |

#### 1.2 注册信息填写

1. 登录邮件中的网址后,进入「注册--合作伙伴注册」菜单,进行注册信息的填写。

|                                                | Program and a second second second second second second second second second second second second second second | AbigUres.                          | 欢迎, 用户                           | N/A! 中文 English 退出                     |
|------------------------------------------------|----------------------------------------------------------------------------------------------------|------------------------------------|----------------------------------|----------------------------------------|
| 欢迎 注册 生产件报价 非生产报价                              | 合同 订单 财务 质量开发 环保                                                                                                | F1物流 F2物流 新车型物流 预测及库存              | 主传 电源件物流 精品物流 申请流程 其             | 他应用 自助服务                               |
| 我的公司                                           | 会作仰伴注册信自                                                                                                    |                                    |                                  | 保存 提交 407                              |
| COV Test Supplier 23122701                     | никилыз                                                                                                    |                                    | £2162                            |                                        |
|                                                | dine White Hard State                                                                                           |                                    |                                  | Katherine WAI                          |
| 注册                                             | 注册信息待提交<br>请填写注册信息,审核通过后可进入准入流程。<br>如有疑问,欢迎联系:tianqi.xiang.o@nlo.co                                             | 2 提交信息审核中                          |                                  | 3 审核结果                                 |
| - EX 102                                       |                                                                                                    |                                    |                                  |                                        |
| vatheride WARD                                 | 商务主体信息                                                                                                    |                                    |                                  |                                        |
| NANUO DUNAIS                                   | 合作伙伴编码                                                                                                    | 标题 *                               |                                  | 前勞主体信息                                 |
| · 合作伙伴注册 · · · · · · · · · · · · · · · · · · · | -                                                                                                    | 公司 Veroni <sup>Co</sup>            |                                  | 财务信息                                   |
|                                                | 合作伙伴名称 2162                                                                                                    | 注:对公请选择公司,个人供应高请选择先生或女士<br>WANG王住军 | 合作伙伴英文名*                         | 制造地址<br>关联公司                           |
|                                                | test062                                                                                                    |                                    | 请输入                              | Katherine                              |
|                                                | 请完整调写合作伙伴的公司名称<br>统一社会信用代码                                                                                      | 邓白氏码。2019年18日1                     |                                  | 页上信息<br>年销售额及比例                        |
|                                                | 626466525665261562                                                                                              | ·请输入                               |                                  | 0 主要客户                                 |
|                                                | 一些建设不可能成,简为影响从准确无误<br>法人*                                                                                       | → 空結火やり除は、18分10時以高端乙減<br>注册资金 *    | 实缴资本* Variation WANG 上 Variation | 今代40/48世友 1                            |
|                                                | (atto:                                                                                                    | 请输入 万 请选择                          | 请输入 万 请选择                        | 合作伙伴文件                                 |
|                                                | 企业性质*                                                                                                    | 所在区域*                              | 国家/地区*                           |                                        |
|                                                | 请选择会计学中2162                                                                                                    | 请选择                                | 请选择 动帜将 1897 ~                   |                                        |
|                                                | A Reserved                                                                                                    | katherine WANG                     | OUNANGINA                        |                                        |
|                                                | <b>前</b> 切                                                                                                    | 城市<br>法法法                          |                                  |                                        |
|                                                |                                                                                                    | - HIZLIF                           | HI X217                          |                                        |
|                                                | ah, Artikhik                                                                                                    |                                    | ####<br>####                     | •                                      |
|                                                |                                                                                                    |                                    |                                  | Powered by Covisint Corp.              |
|                                                |                                                                                                    |                                    | 3                                | PICP备14050342号 🧶 沪公阿安备 31010502000110号 |

#### 🦵 需注意 🗅

如果登录后看到的注册页面未展示"注册信息待提交"进度轴,而是如下图↓所示。请联系 与您对接的采购员,如果NIO采购员是通过新系统创建的邀请,请让采购员联系业务运营, 切换合作伙伴的注册页面为上图↑后,再填写注册信息。

|       | HER 2162  |                         | 1155 2162   |                                          | HETE 2162            |                          |  |
|-------|-----------|-------------------------|-------------|------------------------------------------|----------------------|--------------------------|--|
| \$    | ΝΙΟ       |                         |             |                                          | 欢迎, SHE006 SHE006!   | 中文 English 退出            |  |
| 欢迎    | ! 注册 生产件报 | 价非生产报价合同订单              | F2物流  新车型物流 | 预测及库存上传 售后件物流 工程系统                       | 其他应用  自助服务           | H = 1 2162               |  |
| 我的公司  | 1         | 合作伙伴注册 > 首页             |             |                                          |                      |                          |  |
|       | SHE006    | 合作伙伴状态:                 | Active合作伙伴  |                                          |                      |                          |  |
| 注册。   |           | 信息审批状态:                 |             |                                          |                      |                          |  |
| Kaulo | 首页        | _                       |             |                                          |                      |                          |  |
| •     | 合作伙伴注册SSO | 操作                      | 各注          | □<br>□□□□□□□□□□□□□□□□□□□□□□□□□□□□□□□□□□□ | 日期                   |                          |  |
|       | 合作伙伴注册    | Jac Ine WANG ELETE 2102 | ш/х         | JATIFA ELOS                              |                      |                          |  |
|       |           |                         |             |                                          | 显示 0 - 0 共           | katiletin                |  |
|       |           |                         |             |                                          |                      | Powered by Covisint Corp |  |
|       |           |                         |             |                                          | 。aUPP 沪ICP备14050342号 | 🥮 沪公网安备 31010502000110号  |  |

- 注册信息字段较多,由于篇幅有限,这里不对每个字段一一说明了,您按照界面提示填写即可,需 要强调的有:
- 填写信息后,点击"保存"按钮,可以将已填写的信息保存至草稿,此时状态栏"注册信息待提 交"状态不变,后续可以对已保存草稿的注册信息继续编辑。
- 填写信息后,点击右上角的"提交"按钮,系统会校验您是否填写完整且是否填写正确,如有错漏
   会有提醒,请按提示信息完成修改或补全信息。
  - 。 所有带\*的信息均为必填项。
  - 合作伙伴名称: 请完整且准确地填写合作伙伴名称;

- 国家/地区: NIO采购员填写邀请信息时已填写,此处不允许修改;
- 标题:公司/先生/女士
  - 如果维护"公司",需填写统一社会信用代码/邓白氏码。二者需至少维护一个。

NIO采购员填写邀请信息时,如果已填写,此处不可修改;如果未填写,此处允许编辑。 统一社会信用代码:18位字符,包括数字或大写字母;邓白氏码:9位字符,包括数字或大小写 字母。

• 如果维护"先生/女士",中国大陆地址则需维护身份证号;其他地址需要填写邓白氏码。

|                               |                                        |               |                                |           |        |                             |      | 欢迎,                              | 甩户 N/A!                          | 中文 Englis          | sh 退出                 |
|-------------------------------|----------------------------------------|---------------|--------------------------------|-----------|--------|-----------------------------|------|----------------------------------|----------------------------------|--------------------|-----------------------|
| 欢迎 注册 生产件报价 非生产报仇             | 价 合同 订单 财务 质量                          | 开发 环保         | F1物流 F2物流                      | 新车型物流     | 预测及库存」 | 上传 电源件物流                    | 精品物流 | 申请流程                             | 其他应用                             | 自助服务               | . 11772162            |
| 我的公司                          | 合作伙伴注册信息                               |               |                                |           |        |                             |      |                                  | 取                                | 消援交                | 1851                  |
| COV Test Supplier 23122701    |                                        |               |                                |           |        |                             |      |                                  |                                  |                    | 1                     |
| 注册<br>• 首页                    | ⊘ 注册信息待提交                              |               | 王佳臣 2162 〇                     | 提交信息审核中   |        |                             |      | 3 审核通过已<br>注册信息审核<br>qixiang.o@n | <b>生效</b><br>通过。如有疑问,<br>nio.com | 欢迎联系: tian         |                       |
| ・<br>・<br>合作伙伴注册 Veronice OUX | 商务主体信息<br>合作伙伴编码<br>VA0197<br>合作伙伴名称 * |               | 标题 *<br>公司<br>注: 对公请选择公司, 个人供品 | 商请选择先生或女士 | NEEP   | 000 VANG 1948年<br>合作伙伴英文名 * |      |                                  | 商劣<br>财务<br>制订                   | 5主体信息<br>信息<br>5地址 |                       |
|                               | test062                                |               |                                |           |        | Steven                      |      |                                  | 关职                               | (公司                |                       |
|                               | 请完整填写合作伙伴的公司名称<br>统一社会信用代码             |               | 邓白氏码2162                       |           |        | WANG 王佳钰 2162               |      |                                  | 员工                               | 员工信息<br>年销售额及比例    |                       |
|                               | 626466525665261562                     | atherine WAND | 21                             |           |        |                             |      |                                  | ++                               | TE DOCEDUS         |                       |
|                               | 一经提交不可修改,请务必确认准确无误<br>注人 *             | Veronica      | 格式不正确                          |           |        |                             |      |                                  | CODICA ±2                        | tā/                |                       |
|                               | 刘协                                     |               | 1000                           | 万人        | 民币     | 1000                        | Л    | 人民币                              | 合作                               | 『伙伴联系人             |                       |
|                               | 企业性质·王佳语 2162                          | ,             | 所在区域*                          |           |        | 162<br>国家/地区                |      |                                  | 合作                               | e伙伴文件              |                       |
|                               | 外商独资                                   | ~             | 亚洲                             |           | ~      | 中国 日中国                      |      | ~                                |                                  |                    |                       |
|                               | 省份 *                                   | ł             | 城市*                            |           |        | 区/县*                        |      |                                  |                                  |                    |                       |
|                               | 安徽省                                    | ~             | 合肥市 2102                       |           | Vero   | 瑶海区                         |      | 元供用2102~                         |                                  |                    |                       |
|                               | オ&ふ>+約+1↓ ★                            |               |                                |           |        | ≜atte ► Kath                |      |                                  |                                  |                    | *                     |
|                               |                                        |               |                                |           |        |                             |      |                                  |                                  | Por                | wered by Covisint Cor |
|                               |                                        |               |                                |           |        |                             |      |                                  | 沪ICP备14050                       | 0342号 🥝 沪公网络       | 記録 31010502000110     |
|                               |                                        |               |                                |           |        |                             |      |                                  |                                  |                    |                       |

 当所有注册信息已填写完整且填写正确,提交成功后,界面上方可见提示语"提交成功",且状态 栏状态更新为"提交信息审核中"。请耐心等待审核结果,且需注意:状态为审核中时不能编辑、 只能查看。

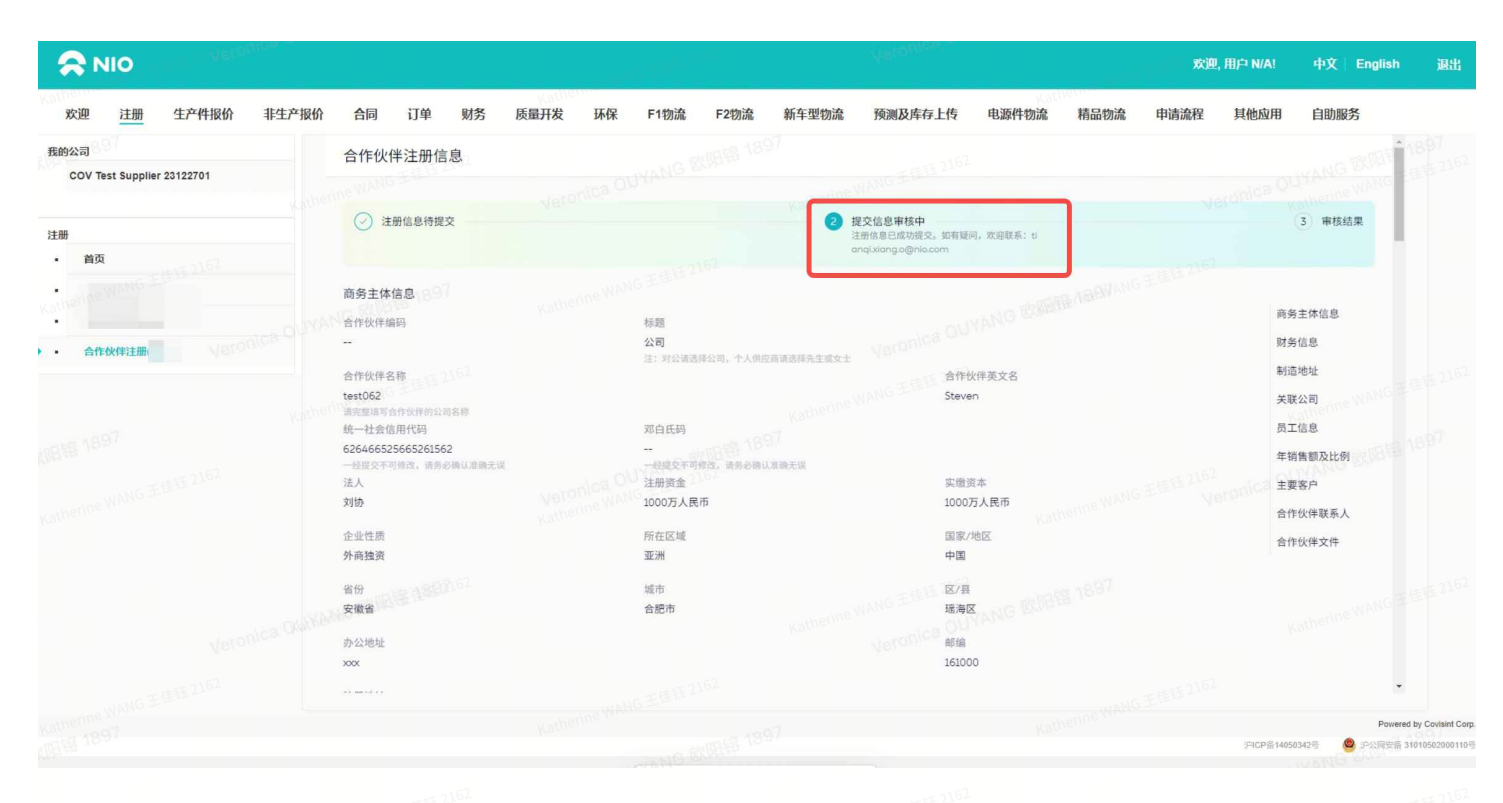

4. 当注册信息审核通过,您会收到邮件通知,也可以登录NIO Partner Portal查看,如下图所示。

|                                    |                                                | E elestre         | 833-23-62            |           |                   | <b>x</b>          | (迎, 用户 N/A! 中文 English 退出          |
|------------------------------------|------------------------------------------------|-------------------|----------------------|-----------|-------------------|-------------------|------------------------------------|
| 欢迎 注册 生产件报价 非生产报价                  | 合同 订单 财务                                       | 质量开发 环保 F1        | I物流 F2物流             | 新车型物流 预测及 | 库存上传 电源件物流        | 精品物流 申请流程         | 是 其他应用 自助服务                        |
| 我的公司<br>COV Test Supplier 23122701 | 合作伙伴注册信息                                       |                   |                      |           |                   |                   | <b>资料变更</b>                        |
|                                    | erme 注册信息待提交                                   |                   | $\odot$              | 提交信息审核中   |                   | 5 审核通             | l过已生效                              |
| 注册<br>• 首页                         |                                                |                   |                      |           |                   | 注册信.<br>qixian    | 息审核通过。如有疑问,欢迎联系:tian<br>go@nlo.com |
| Votherine WANG ELER LA             | 商务主体信息                                         |                   |                      |           |                   | BER 18 BRG I HILL |                                    |
| Arekinestan Veronica OUVAN         | 合作伙伴编码<br>VA0197                               | 标果公司              | 년<br>5]              |           |                   |                   | 商务主体信息<br>财务信息                     |
| - EIFERHALD                        | 合作伙伴名称<br>test062                              | 注:                | 对公请选择公司,个人供应到        | 『请选择先生或女士 | 合作伙伴英文名<br>Steven |                   | 制造地址                               |
|                                    | erff 请完整填写合作伙伴的公司名称<br>统一社会信用代码                | 郑阳                | 自氏码                  |           |                   |                   | 天歌公司                               |
|                                    | 626466525665261562<br>一经提交不可修改,请务必确认准确无误<br>法人 |                   | 提受不可修改,请务必确认发<br>用资金 | 主编无误      | 定樹溶太              |                   | 年销售额及比例                            |
|                                    | 刘协                                             | Veronica CANG 100 | 00万人民币               |           | 1000万人民币          |                   | 合作伙伴联系人                            |
|                                    | 企业性质<br>外商独资                                   | 所行                | 王区-城<br>州            |           | 国家/地区<br>中国       |                   | 合作伙伴文件                             |
|                                    | 省份<br>安徽省                                      | 城市                | 行用市                  |           | 区/县<br>珉海区        |                   |                                    |
|                                    | 办公地址                                           | 108 A             |                      |           | mici 邮编           |                   |                                    |
|                                    | XXXX                                           |                   |                      |           | 161000            |                   | 62                                 |
|                                    |                                                |                   |                      |           |                   |                   | Deviced by Cevilial Can            |
|                                    |                                                |                   |                      |           |                   |                   | Proverse by Covisin Con            |

5. 当注册信息审核不通过时,需要编辑注册信息且重新提交,直至审核通过方可进入后续流程。

• 审核不通过的原因,请查看下图中红色框内小字。根据审核反馈意见,编辑信息并重新提交。

|                                               |                            | (and the second second s | 6.3195.23%            | ABOD        |                     | 欢迎, 用               | 户N/A! 中文 English 退                |  |  |  |
|-----------------------------------------------|----------------------------|----------------------------------------------------------------------------------------------------|-----------------------|-------------|---------------------|---------------------|-----------------------------------|--|--|--|
| 欢迎 注册 生产件报价 非生产报                              | 价合同订单则务                    | 质量开发 环保                                                                                                    | F1物流 F2物流             | 新车型物流 预测及库存 | 上传 电源件物流            | 精品物流 申请流程           | 其他应用 自助服务                         |  |  |  |
| 我的公司                                          | 合作伙伴注册信息                   |                                                                                                    |                       |             |                     |                     | 保存 提交 1897                        |  |  |  |
| COV Test Supplier 23122701                    | erine WANG EEB 2002        |                                                                                                    |                       |             |                     |                     | THE OUVAINS MANG LEE 2            |  |  |  |
| ±#                                            | ✓ 注册信息待提交                  |                                                                                                    | (                     | 2 提交信息审核中   |                     | ● 审核不通过未<br>当前注册信息未 | 生效 通过审核、原因为:资料不合                  |  |  |  |
| • 首页<br>· · · · · · · · · · · · · · · · · · · |                            |                                                                                                    |                       |             |                     | 格                   | 。。。如有疑问,欢迎联系:t                    |  |  |  |
| herine WANG ELEMAN                            | 商务主体信息                     |                                                                                                    |                       |             |                     | MB97ANO SALAN       |                                   |  |  |  |
|                                               | 合作伙伴编码                     |                                                                                                    | 标题。                   |             |                     |                     | 商务主体信息                            |  |  |  |
| <ul> <li>合作伙伴注册</li> <li>VeromGa +</li> </ul> | -                          |                                                                                                    | 公司                    | Veronuc     |                     |                     | 财务信息                              |  |  |  |
|                                               | 合作伙伴名称 2162                | 会作伙伴名称 合作伙伴英文名 *                                                                                                    |                       |             |                     |                     |                                   |  |  |  |
|                                               | test062                    |                                                                                                    |                       |             | Steven              |                     | 关联公司                              |  |  |  |
|                                               | 请完整填写合作伙伴的公司名称<br>统一社会信用代码 |                                                                                                    | 邓白氏码                  |             |                     |                     | 员工信息                              |  |  |  |
|                                               | 626466525665261562         |                                                                                                    | · 请输入 2162            |             |                     |                     | 年明書創及比例                           |  |  |  |
|                                               | 一经理交不可修改,请务必确认准确无)<br>法人*  | * Veronica WAN                                                                                                    | 一经提交不可修改,请务必<br>注册资金* | 验认准确无误      | 实缴资本 *              |                     | 合作伙伴联系人                           |  |  |  |
|                                               | 刘协                         |                                                                                                    | 1000                  | 万 人民币       | 1000                | 万 人民币               | 合作伙伴文件                            |  |  |  |
|                                               | 企业性质*                      |                                                                                                    | 所在区域 *                |             | 国家/地区 *             |                     |                                   |  |  |  |
|                                               | 外商独资                       | ~                                                                                                    | 亚洲                    | MANG EP     | 中国                  | 1891 ~              |                                   |  |  |  |
|                                               | (AMB) · 省份 ·               |                                                                                                    | 城市                    |             | 区/县*                |                     |                                   |  |  |  |
|                                               | 安徽省                        | ~                                                                                                    | 合肥市                   | ABLOTT      | 瑶海区                 | ~                   |                                   |  |  |  |
|                                               | (水水)(約4)(本                 |                                                                                                    |                       |             | ±84± <mark>★</mark> |                     | •                                 |  |  |  |
|                                               |                            |                                                                                                    |                       |             |                     |                     | Powered by Covisi                 |  |  |  |
|                                               |                            |                                                                                                    |                       |             |                     |                     | 沪ICP备14050342号 🧶 沪公网安备 3101050200 |  |  |  |

# 1.3 资料变更

1. 对已经审核通过的注册信息,允许进行资料变更。点击右上角的"资料变更"即可进行编辑。

| \$ ►                   | OIO            | de.     |       |                           |                     |      |    |          |         |           |             |         |           | 欢迎              | !, ⊞/⊐ N/A!     | 中文 Englis                                | h 退出                          |
|------------------------|----------------|---------|-------|---------------------------|---------------------|------|----|----------|---------|-----------|-------------|---------|-----------|-----------------|-----------------|------------------------------------------|-------------------------------|
| 欢迎                     | 注册             | 生产件报价   | 非生产报价 | 合同订                       | 单 财务                | 质量开发 | 环保 | F1物流     | F2物流    | 新车型物流     | 预测及库存上传     | 电源件物    | 流 精品物流    | 申请流程            | 其他应用            | 自助服务                                     | EER                           |
| 我的公司                   |                |         |       | 合作伙伴注                     | 册信息                 |      |    |          |         |           |             |         |           |                 | ſ               | 资料变更                                     | -368 <sup>-1897</sup>         |
| COV TO                 | est Supplier 2 | 3122701 |       |                           |                     |      |    |          |         |           |             |         |           |                 | - Arris         |                                          |                               |
|                        |                |         |       | -                         |                     |      |    |          | -       |           |             |         | IAW ST    |                 |                 |                                          |                               |
| 注册                     |                |         |       | ⊘ 注册信息                    | 待提交                 |      |    |          | $\odot$ | 提交信息审核中   |             |         | Katherine | 3 审核通过<br>注册信息事 | 已生效<br>核通过。如有疑问 | 可, 欢迎联系: tian                            |                               |
| <ul> <li>首页</li> </ul> | ī              |         |       |                           |                     |      |    |          |         |           |             |         |           | qixiang.oi      | @nio.com        |                                          |                               |
|                        |                |         |       | 东冬十休信白                    |                     |      |    |          |         |           |             |         | 100 x 807 | Q               |                 |                                          |                               |
|                        |                |         |       | 阿方王仲信心                    |                     |      |    | la ma    |         |           |             |         |           |                 | 商               | 5.95100000000000000000000000000000000000 |                               |
|                        |                |         |       | 合作伙伴编码<br>VA0197          |                     |      |    | 称跑公司     |         |           |             |         |           |                 | 87              | <b>大</b> 条信息                             |                               |
| • <u>合作</u>            | 伙伴注册           |         |       |                           |                     |      |    | 注: 对公请选择 | 公司,个人供应 | 前请选择先生成女士 |             |         |           |                 |                 | 12年46-66                                 |                               |
|                        |                |         |       | 合作伙伴名称                    |                     |      |    |          |         |           | 合           | 作伙伴英文名  |           |                 | th:             | 110-10-11                                |                               |
|                        |                |         |       | 请完整項写合作伙(                 | 的公司名称               |      |    |          |         |           | 51          | even    |           |                 | ×               | (联公司                                     |                               |
|                        |                |         |       | 统一社会信用代码                  | 马                   |      |    | 邓白氏码     |         |           |             |         |           |                 | 昃               | 员工信息                                     |                               |
|                        |                |         |       | 626466525665<br>一经提交不可修改。 | 261562<br>请务必确认准确无误 |      |    | 一段提交不可修  | 改,请务必确认 | 准确无误      |             |         |           |                 | 年               | F销售额及比例                                  |                               |
|                        |                |         |       | 法人                        |                     |      |    | 注册资金     |         |           | 实           | 鐵资本     |           |                 | đ               | 主要客户                                     |                               |
|                        |                |         |       | 刘协                        |                     |      |    | 1000万人民币 | 5       |           | 10          | 000万人民币 |           |                 | Varen           | 合作伙伴联系人                                  |                               |
|                        |                |         |       | 企业性质                      |                     |      |    | 所在区域     |         |           | NANG 2 MAN  | ]家/地区   |           |                 | é               | 合作伙伴文件                                   |                               |
|                        |                |         |       | 外商独资                      |                     |      |    | 亚洲       |         |           | 4           | (II)    |           |                 |                 |                                          |                               |
|                        |                |         |       | 省份                        |                     |      |    | 城市       |         |           | ×           | /县      |           |                 |                 |                                          |                               |
|                        |                |         |       | 安徽省                       |                     |      |    | 合肥市      |         |           | 珸           | 海区      |           |                 |                 |                                          |                               |
|                        |                |         |       | 办公地址                      |                     |      |    |          |         |           | 一日前         | COYANS. |           |                 |                 |                                          |                               |
|                        |                |         |       | XXXX                      |                     |      |    |          |         |           | Veronine 16 | 51000   |           |                 |                 |                                          |                               |
|                        |                |         |       |                           |                     |      |    |          |         |           |             |         |           |                 |                 |                                          | *                             |
|                        |                |         |       |                           |                     |      |    |          |         |           |             |         |           |                 |                 | Do                                       | vered by Covisiot Com         |
|                        |                |         |       |                           |                     |      |    |          |         |           |             |         |           |                 | 沪ICP备14         | P0<br>1050342号 伊公同3                      | 語 31010502000110 <sup>6</sup> |
|                        |                |         |       |                           |                     |      |    |          |         |           |             |         |           |                 |                 | Katherma                                 |                               |

- 2. 编辑您的资料后,再次提交审核即可。
- 请注意,统一社会信用代码或邓白氏码,不可进行变更。
- 提交时系统会校验是否填写完整、是否填写正确,如有错漏会有提醒,请按提示信息完成修改或补 全。

|                                        |                            | 14 million | 6 219 119        | Astocie     | 2 T                    | 欢迎, 甩户 !                                  | N/A! 中文 English 退出                 |
|----------------------------------------|----------------------------|------------|------------------|-------------|------------------------|-------------------------------------------|------------------------------------|
| 欢迎 注册 生产件报价 非生产报价                      | 合同 订单 财务                   | 质量开发 环保    | F1物流 F2物流        | 新车型物流 预测及库存 | F上传 电源件物流 精品物流         | 流 申请流程 其他                                 | 应用 自助服务                            |
| 我的公司                                   | 合作伙伴注册信息                   |            |                  |             |                        |                                           | 取消 提交 1(897                        |
| COV Test Supplier 23122701             |                            |            |                  |             |                        |                                           |                                    |
|                                        |                            |            |                  |             |                        |                                           | katherine White                    |
| 注册                                     | ✓ 注册信息待提交                  |            | C                | 提交信息审核中     |                        | 事核通过已生效<br>注册信息审核通过。<br>qlxlang.o@nia.com | 如有疑问,欢迎联系:tion                     |
| • <b>首</b> 页<br>•                      | 商务主体信息                     |            |                  |             |                        |                                           |                                    |
| Kather                                 | 合作伙伴编码                     |            | 标题*              |             |                        |                                           | 商务主体信息                             |
| Antheriter Ustonica OU                 | VA0197                     |            | 公司               | Upro QC     |                        |                                           | 财务信息                               |
| · = ================================== | 合作伙伴名称* 12.2162            |            | 注: 对公请选择公司, 个人供用 | 2商请选择先生或女士  | 合作伙伴英文名 <mark>*</mark> |                                           | 制造地址                               |
|                                        | test062                    |            |                  |             | Steven                 |                                           | 关联公司                               |
|                                        | 请完整填写合作伙伴的公司名称<br>统一社会信用代码 |            | 邓白氏码。1980年198    |             |                        |                                           | 员工信息<br>年销售额及比例                    |
|                                        | 626466525665261562         |            | 21               |             |                        |                                           | 十冊安白                               |
|                                        | 一经提交不可修改,请务必确认准确无误<br>注人。  | Veronica   | 格式不正确            |             | All second             |                                           | 24 主发合户                            |
|                                        | 刘协                         |            | 1000             | 万 人民币       | 1000 Katherine         | 万 人民币                                     | 合作伙伴联系人合作伙伴文件                      |
|                                        | 企业性质*                      |            | 所在区域*            |             | 国家/地区                  |                                           |                                    |
|                                        | 外商独资。自己的人们                 | ~          | 亚洲               | ~           | 14 Ha 1897             |                                           |                                    |
|                                        | 省份 *                       |            | 城市 *             |             | S KANG MANG            |                                           |                                    |
|                                        | 安徽省                        | ~          | 合肥市              | Agua.       | 瑶海区                    | ~                                         |                                    |
|                                        | 75.474844L ×               |            |                  |             | ±14± ×                 |                                           |                                    |
|                                        |                            |            |                  |             |                        |                                           | Powered by Covisint Co             |
|                                        |                            |            |                  |             |                        | 沪                                         | CP备14050342号 🙁 沪公网安备 3101050200011 |

二、线上报价

### 2.1 发布新报价的邮件通知

当发布新的报价、新的轮次时,对接本次报价的人员邮箱会收到邮件通知,通知样式如下:

#### 询价单发布待报价

| notification- @nioint.com<br>收件人                                                              | Katherin 5 答复 5 全部答复 → 转发 ····                                       |
|-----------------------------------------------------------------------------------------------|----------------------------------------------------------------------|
| 尊敬的 有限公司合作伙伴您好:<br>RFQ20231225000002 询报价单发布待报价,您可登录 <u>https://nexu</u><br>特此函达<br>上海蔚来汽车有限公司 | nioint.com/pages/nexus-wrap/wad-nexus/bp-sourcing/quote-list 网址进行查看。 |
| 时间: 2023-12-25<br>备注: 该邮件是系统自动发送邮件,请您不要直接回复该邮箱                                                |                                                                      |

#### 2.2 进行报价

**入口**:登录Portal,进入「非生产报价-商业采购报价」菜单,如下图。

|                        |       |                   | <sup>121</sup> 2 ang <sub>kanan</sub> |        |                             |                     | 欢迎, 用      | 户 N/A!   | 中文 Engl   | ish 退出               |
|------------------------|-------|-------------------|---------------------------------------|--------|-----------------------------|---------------------|------------|----------|-----------|----------------------|
| 欢迎 注册 生产件报价            | 非生产报  | 价 合同 订单           | 财务 质量开发 环                             | 保 F1物流 | F2物流 新车型物流                  | 预测及库存上传             | 电源件物流      | 精品物流     | 其他应用      | 自助服务                 |
| 我的公司<br>宣城虞叫橡胶集团股份有限公司 | eneri | 全部 未报价 已报价        | 已过期 未定点 已                             | 定点 已取消 | 。<br>Hatherine WANG 王佳钰 216 |                     |            |          |           | NG EE 216            |
|                        | Kaure | 报价包               | 物料                                    |        | 轮次截止时间                      |                     |            |          |           |                      |
| 11/1-11/1/             |       | 报价包编码或名称查询        | 物料号或名                                 | 称查询    | 白 请选择                       | - 请选择               |            | 重        | 置 查询      |                      |
| 非土产版的<br>• 首页          |       | 导出                |                                       |        |                             |                     |            |          |           |                      |
| • 非生产报价信息              |       | 报价单号              | 报价单名称                                 | 报价状态   | 轮次                          | 轮次截止时间              | 创建时间       | 操作       |           |                      |
| • 商业采购报价               |       | RFQ20240228000127 | UAT-roland20240229000<br>1            | 已报价    | 第1轮次                        | 2024-02-29 23:24:00 | 2024-02-28 | 查看       |           | NG 王佳钰 216           |
|                        |       | RFQ20240229000036 | test                                  | 未报价    | Kathering<br>第2轮次           | 2024-02-29 17:00:00 | 2024-02-29 | 报价       | Katherine |                      |
|                        |       | RFQ20240229000036 | test                                  | 已报价    | 第1轮次                        | 2024-02-29 12:00:00 | 2024-02-29 | 查看       |           |                      |
|                        |       | RFQ20240229000041 | 报价单 MANG LE                           | 未报价    | 第1轮次                        | 2024-03-01 12:00:00 | 2024-02-29 | 报价       |           |                      |
|                        |       | 4                 | Kasa                                  |        |                             | Katte               | •          | 4        | ×         |                      |
|                        |       |                   |                                       |        | 1-10 of 129 items           | 1 2 3 4 5           | 13 > 1     | 0/page ~ | Go to     |                      |
|                        |       |                   |                                       |        |                             |                     |            |          |           | ▼<br>16 王佳君 216      |
|                        |       |                   |                                       |        |                             |                     |            |          | Kathering | owered by Covisint C |

- 进入「商业采购报价」页面后,点击上方"未报价"标签,查看所有需要报价的报价单。或输入邮件通知中的报价单号,搜索本次需要录入报价的报价单。
- 2. 在搜索结果的报价单列表中,点击操作列的"报价"按钮,进入「报价」页面。

| Ke W        | 线上报价<br>RFQ2023   | <b>入 未</b><br>122500 | <b>股价</b><br>10002 |         |                        |                 |              |              |    |       |    | 取消保存提交     |  |  |
|-------------|-------------------|----------------------|--------------------|---------|------------------------|-----------------|--------------|--------------|----|-------|----|------------|--|--|
| 物料          | 报价                |                      |                    |         |                        |                 |              |              |    |       |    | 物料报价       |  |  |
| 币种          | *<br>载导入模板        | CNY                  | t量导入               | ~       |                        |                 |              |              |    |       |    | 基本信息<br>附件 |  |  |
| 物           | 料名称               |                      | 物料编码               | 规格/型号   | 单位                     | 数量              | 单份           | (未税)         | 税3 | 报价状态  | 操作 |            |  |  |
| 物           | 料1                |                      |                    | F佳钰2162 | $\uparrow$             | 1.00            | Katherine WA |              |    | • 未录入 | 报价 |            |  |  |
| 物           | 料2                |                      |                    | 1       | $\uparrow$             | 1.00            |              |              |    | ● 未录入 | 报价 |            |  |  |
| ▲ 基本        | 信息                |                      |                    |         | Katherine WAh          | 10 2 4 1 1 A 44 |              |              |    |       |    | <b>)</b>   |  |  |
| 报价:<br>RFQ2 | 单号<br>20231225000 | 0002                 |                    |         | 报价单名称<br>测试-合作伙伴报价2023 | 31225001        |              | 报价轮次<br>第1轮次 |    |       |    |            |  |  |
| 轮次          | 截止时间              |                      |                    |         | 是否封标                   |                 |              | 阶梯价类型        |    |       |    |            |  |  |
| 2023<br>备注  | -12-25 17:50      | :00                  |                    |         | 否<br>Katherine WAN     |                 |              | 否            |    |       |    |            |  |  |
|             |                   |                      |                    |         |                        |                 |              |              |    |       |    |            |  |  |

 第一次报价时,可以选择参与本次报价的币种;本轮报价提交后,后续所有轮次报价将基于该币 种,无法再次变更。

| तः<br>(ath | 种*       | CNY                            | KathennewUp G 王佳语 2162 |  |  |
|------------|----------|--------------------------------|------------------------|--|--|
|            | 下载导入模板   | CNY                            |                        |  |  |
|            | 物料名称     | XEU Katherine WANG Elem        |                        |  |  |
|            | 物料1      | ILS                            |                        |  |  |
|            |          | TWD                            |                        |  |  |
|            | 物料2      | SAR<br>Katherine WANG 王佳钰 2162 |                        |  |  |
| 4          | 一件紙 2162 | QAR                            | 下传籍 2162               |  |  |
| 麦          | 本信息      | ЧЧ                             |                        |  |  |

- 4. 报价结果的录入支持直接报价与批量导入;
- 直接录入报价,则在「报价详情页」,点击物料操作列的"报价"按钮,打开报价弹窗;根据每次 报价的物料差异,报价弹窗展示的内容与需要报价的信息会动态进行展示;报价金额支持两位小 数。

|                            | wath                        | erine WANG        |                |                 | Watherine WANG - |                         |                         |                              |   |
|----------------------------|-----------------------------|-------------------|----------------|-----------------|------------------|-------------------------|-------------------------|------------------------------|---|
| 线上报份                       |                             |                   |                |                 |                  | 线上报价                    |                         | Xar                          | × |
|                            |                             |                   |                |                 |                  | ARWAN                   |                         |                              |   |
| henne<br>物料据价              |                             |                   |                |                 |                  | 单价(未税)*                 | Please input            |                              |   |
| 而种 *                       | CNV                         |                   |                |                 |                  | 税率*                     | Please select           | ~                            |   |
| 下载导入模板                     | kath<br>批量导入                |                   |                |                 |                  | 单价(含税)                  | 0.00                    |                              |   |
| 物料名称                       | 11.215 <sup>2</sup><br>物料编码 | 规格/型号             | 单位             | WANG T 数量       | 单价 (未税) 税        | 总金额(未税)<br>Particle WAN | 0.00<br>16 3 19 19 2162 |                              |   |
| 物料1                        |                             | 1                 | Kathes<br>个    | 1.00            |                  | 总金额(含税)                 | 0.00                    |                              |   |
| 物料2                        |                             | The WANG ELEE 219 | <sup>2</sup> 个 | 1.00            |                  |                         |                         |                              |   |
|                            |                             |                   |                |                 |                  |                         |                         |                              |   |
| 基本信息                       |                             |                   |                |                 |                  | in the rine WAN         |                         |                              |   |
| 飛い半ち<br>RFQ2023122500      | 0002                        |                   | 测试-合作伙伴报价202   | 231225001       | 1RU1+2八<br>第1轮次  | Kac                     |                         |                              |   |
| 轮次截止时间<br>2023-12-25 17:50 |                             |                   | 是否封标           |                 | 阶梯价类型            |                         |                         |                              |   |
|                            |                             |                   |                |                 |                  |                         |                         | <sub>Kathenne</sub><br>取消 确定 |   |
|                            | +17.2162                    |                   |                | WANG ELEST 2162 |                  | 14 W Cont               |                         |                              | - |

#### 录入报价信息后,点击"确定"完成该物料的报价;报价状态显示为"已录入"。

| 物料报价     |                 |              |                     |        |                                          |     |       |          | Kathenne WANG 王佳王 216<br>物料据公 |
|----------|-----------------|--------------|---------------------|--------|------------------------------------------|-----|-------|----------|-------------------------------|
| 币种 *     | NY<br>批量导入      | ~            |                     |        |                                          |     |       |          | 基本信息                          |
| 物料名称     | 物料编码            | 规格/型号        | 单位                  | 数量     | 单价(未税)                                   | 税马  | 报价状态  | 操作       |                               |
| 物料1      | - Katherine WAN | G £1814<br>1 | $\uparrow$          | 1.00   | Katherine WANG Electronic Katherine 1.00 | 139 | ● 已录入 | 修改       |                               |
| 物料2<br>4 |                 | 1            | ↑<br>Kathenne watiG | E 1.00 | 1.00                                     | 139 | • 已录入 | 修改<br>() |                               |

• 批量导入报价,在报价页点击"下载导入模板"按钮,导出excel模板。

| 物料报价   |      |              |                            |      |               |    |                           |            |                     |
|--------|------|--------------|----------------------------|------|---------------|----|---------------------------|------------|---------------------|
| 币种 *   | CNY  | ~            |                            |      |               |    |                           |            | 物科报价基本信息            |
| 下载导入模板 | 批量导入 |              |                            |      |               |    |                           |            | 附件<br>WANG 王佳语 2162 |
| 物料名称   | 物料编码 | 规格/型号        | 单位                         | 数量   | 单价 (未税)       | 税3 | 报价状态                      | 操作         |                     |
| 物料1    |      | 1            | ↑<br>Katherine WANG 王佳语 21 | 1.00 |               |    | <ul> <li>● 未录入</li> </ul> | 2002<br>报价 |                     |
| 物料2    |      | 1            | <b>^</b>                   | 1.00 |               |    | ● 未录入                     | 报价         |                     |
| 4      | 14   | ANG 王佳田 2162 |                            |      | WANG 王佳钰 2162 |    |                           | 1          | • WANG 王佳钰 2162     |

根据模板中的必填内容,填写本次报价信息,金额、数量支持两位小数,税率下拉选择,后保存 excel文件。

a. 若为非阶梯报价,则直接填写报价信息

| 物料名称 | 物料编码 | 规格/型号 | 单位 | 数量 | *单价 (未税)             | *税率 | 备注 |
|------|------|-------|----|----|----------------------|-----|----|
| 物料1  |      | 260   | 个  | 1  | Lorine WANG 王佳钰 2104 |     |    |
| 物料2  |      | 260   | 个  | 1  |                      |     |    |

b. 若为采方定义阶梯,则根据已定义好的阶梯段,填写对应阶梯段的报价信息

| 物料名称 | 物料编码 | 规格/型号 | 单位           | *税率 | 备注 | *阶梯类型 (数量或金额) | *阶梯段 (起) | *阶梯段 (止) | *阶梯价 (未税) |
|------|------|-------|--------------|-----|----|---------------|----------|----------|-----------|
| 物料1  |      |       | Activityunit |     |    | 数量阶梯-采方定义     | 0        | 100      |           |
| 物料1  |      |       | Activityunit |     |    | 数量阶梯-采方定义     | 100 anne | 200      |           |
| 物料1  |      |       | Activityunit |     |    | 数量阶梯-采方定义     | 200      | -1       |           |
| 物料2  |      |       | Activityunit |     |    | 数量阶梯-采方定义     | 0        | 100      |           |
| 物料2  |      |       | Activityunit |     |    | 数量阶梯-采方定义     | 100      | 200      |           |
| 物料2  |      |       | Activityunit |     |    | 数量阶梯-采方定义     | 200      | -1       |           |
|      |      |       |              |     |    |               |          |          |           |

c. 若为供方定义阶梯,导出的阶梯段为0到正无穷,其中正无穷excel中用-1表示。

| 物料名称 | 物料编码 | 规格/型号 | 单位           | OC WAR | *税率 | 备注 | *阶梯类型 (数  | 2量或金额) | *阶梯段 (起) | *阶梯段 (止) | *阶梯价 (未税) |
|------|------|-------|--------------|--------|-----|----|-----------|--------|----------|----------|-----------|
| 物料1  |      |       | Activityunit |        |     |    | 数量阶梯-供方定义 |        | 0        | -1       |           |
| 物料2  |      |       | Activityunit |        |     |    | 数量阶梯-供方定义 |        | 0        | -1       |           |

- i. 根据本次报价的实际情况,定义阶梯段;
- ii. 同一个物料需要定义多个阶梯时,可以先插入多个空白行,而后复制物料行到空白单行;
- iii. 而后修改阶梯的起止段,其中以0作为第一个阶梯的起始段,以-1作为最后一个阶梯的终止段,前后两个阶梯的终止与起始相等;定义的阶梯不允许交叉;

iv. 定义好阶梯后,再填写对应阶梯段的报价信息。

|      |      |       |              | WANG -    |    |               | WANG -   |          |           |
|------|------|-------|--------------|-----------|----|---------------|----------|----------|-----------|
| 物料名称 | 物料编码 | 规格/型号 | 单位           | *税率       | 备注 | *阶梯类型 (数量或金额) | *阶梯段 (起) | *阶梯段 (止) | *阶梯价 (未税) |
| 物料1  |      |       | Activityunit | 13%进项税,中国 |    | 数量阶梯-供方定义     | 0        | 100      |           |
| 物料1  |      |       | Activityunit | 13%进项税,中国 |    | 数量阶梯-供方定义     | 100      | 200      |           |
| 物料1  |      |       | Activityunit | 13%进项税,中国 |    | 数量阶梯-供方定义     | 200      | -1       |           |
| 物料2  |      |       | Activityunit | 13%进项税,中国 |    | 数量阶梯-供方定义     | 0        | 200      |           |
| 物料2  |      |       | Activityunit | 13%进项税,中国 |    | 数量阶梯-供方定义     | 200      | -1       |           |
|      |      |       |              |           |    |               |          |          |           |

整理好报价导入模板后,回到报价页点击"批量导入"按钮,选择整理好的excel文件,完成导入。

5. 若对报价的信息还需要进一步说明,可上传附件。

| 附件 2162              |                     |            |    |  |
|----------------------|---------------------|------------|----|--|
| 支持office文件/图片文件/PDF文 | 件/TXT文件/Email/OFD文件 |            |    |  |
| 上传                   |                     |            |    |  |
| 文件名称                 | Katherine With      | 上传时间       | 操作 |  |
| .pdf                 | roland.xiong        | 2023-12-13 |    |  |
|                      |                     |            |    |  |

6. 确认报价、附件信息无误后,点击右上角"提交"按钮,完成本轮报价;

报价提交后、在报价轮次截止时间之前,您可以重复提交报价,系统会更新最新一次报价内容。 7. ①若轮次截止时间已过,但未提交报价,本轮次将无法继续报价且无有效的报价。

#### 2.3 定点结果通知

#### 2.3.1 定点通知

若本次报价成功定点,则对接本次报价的人员邮箱会收到定点通知函邮件通知,邮件样式如下:

| NS notification (<br>收件人<br>① 如果显示此邮件的方式有问题 | @nioint.com<br>, 请单击此处以在 Web 浏 | Kathenne WANG 3                                                                               |                                                                                           |                                                                                                    | Katherine Lin 答复 <sup>正之下</sup>               | 全部答复 → 转发 ····<br>2023/12/25 (周一) 17:52 |
|---------------------------------------------|--------------------------------|-----------------------------------------------------------------------------------------------|-------------------------------------------------------------------------------------------|----------------------------------------------------------------------------------------------------|-----------------------------------------------|-----------------------------------------|
| 【蔚来定点通知函】[Lett<br>PDF 3 MB                  | ter of Nomination]-            | 1.pdf v                                                                                       | <b>X</b><br>4 KB                                                                          | <b>有限公司-</b>                                                                                                    | -报价详情.xlsx                                    | ▼<br>Katherine WANG 王佳钰 2167            |
|                                             |                                | 【蔚来定点通知函】[1                                                                                   | Letter of Nomina                                                                          | ation, NIO]-                                                                                                    | •<br>Katherine WANG 王佳语 2162                  |                                         |
|                                             |                                | 致: 有限公司:<br>`                                                                                 | Co., Ltd:                                                                                 |                                                                                                    |                                               |                                         |
|                                             |                                | 我司衷心感谢贵司积极参与蔚来<br>Thank you very much for your pa                                             | articipation in the bio                                                                   | ("本项目")的公开;<br>dding process of                                                                                    | 卷标!<br>Katherine WANG 王佳语 2162                |                                         |
|                                             |                                | 经过前期的专业评估和报价工作<br>作。现特此通知贵司,贵司已被<br>至 年 月 日,项目单价词                                             | ,我司的<br>定为上述项目的定点<br>f见邮件附件。最终:                                                           | 」项目已完成<br>□合作伙伴,合作期限为年,<br>签署的合同价格不得高于本邮件确实                                                                        | 定点工<br>引 日<br>官的报                             |                                         |
|                                             |                                | After the preliminary profession<br>project has been fi<br>as a partner for the project menti | al evaluation and qu<br>inalized. You are her<br>ioned above, from<br>the email attachmen | otation process, our :<br>eby notified that you have been app<br>to . Th<br>it and the final contract price signer | ointed the WANG State 2162<br>e unit<br>shall |                                         |
|                                             |                                | not be higher than the quotation<br>请贵司尽快开展项目准备工作,                                            | determined by this。<br>并于 7 个工作日邮件                                                        | email.<br>牛书面回复我司指定采购员(电子曲<br>.)确认接受项目定点。                                                                          | 件:                                            |                                         |
|                                             |                                | Please begin project preparation<br>days with the appointed buyer (<br>确认接受后,我司采购员将着手         | in a timely manner :<br>合同准备与签署流程                                                         | and confirm your acceptance by ema<br>).<br>建。双方的具体权利义务以最终签署                                                       | til in 7<br>Katherne WANG 王母语 2164<br>的合同     |                                         |
|                                             |                                |                                                                                               |                                                                                           |                                                                                                    |                                               |                                         |

#### 2.3.2 未定点通知

若本次报价未定点,则对接本次报价的人员邮箱会收到未定点通知函邮件通知,邮件样式如下:

| 【厨术木庄 品通知图】 [Inai          | nk You for Your Blading              | , NOJ                       |                                         |                      |      |        |      |  |
|----------------------------|--------------------------------------|-----------------------------|-----------------------------------------|----------------------|------|--------|------|--|
| notification @nioint.      | com                                  |                             |                                         |                      | ∽ 答复 | 《 全部答复 | → 转发 |  |
| NS <sub>收件人</sub>          |                                      |                             |                                         |                      | -    |        |      |  |
| 1 如果显示此邮件的方式有问题,请单击此       | 处以在 Web 浏览器中查看该邮件。                   |                             |                                         |                      |      |        |      |  |
| [蔚来未定点通知函] [Thank You 3 MB | for Your Bidding]-                   | ŀ.pdf ∨                     |                                         |                      |      |        |      |  |
|                            |                                      |                             |                                         |                      |      |        |      |  |
|                            |                                      |                             |                                         |                      |      |        |      |  |
|                            | 【感谢您竞                                | 标蔚来汽车项目】[                   | [Thank You for Your Bidding             | g, NIO] Katherine vi |      |        |      |  |
|                            |                                      |                             |                                         |                      |      |        |      |  |
|                            | erine WAT                            |                             |                                         |                      |      |        |      |  |
|                            | 較:<br>1                              | 有限公司:<br>CoI                | .td:                                    |                      |      |        |      |  |
|                            |                                      |                             |                                         |                      |      |        |      |  |
|                            | 我司衷心感谢贵司积                            | 极参与蔚来:                      | ("本项目")的公子                              | 开竟标 <b>!</b>         |      |        |      |  |
|                            | Thank you very much                  | n for your participation in | n the bidding process of                | Kather               |      |        |      |  |
|                            | ×                                    |                             |                                         |                      |      |        |      |  |
|                            | 非常遗憾,经过我司                            | 慎重的评审,贵司未被注                 | 选定为本项目的合作伙伴。但在评审                        | 间过程中良好的              |      |        |      |  |
|                            | erine WANG 技术水平及成熟的管                 | 理水平给我司留下了深刻                 | 刻的印象。chernewand                         |                      |      |        |      |  |
|                            | We regret to inform y                | ou that your bid was no     | t selected for the project after carefu | al                   |      |        |      |  |
|                            | consideration. Your g                | ood technology and man      | nagement level has left us a deep im    | pression during      |      |        |      |  |
|                            | the process of evaluat               | tion.                       |                                         |                      |      |        |      |  |
|                            | 大山, 送伏主故本과                           | 电司的和报券与和本持;                 | ま 구成谢 期待 눈 보키 다 다 ち 机 슈 T               | Kathern<br>T 居合作,    |      |        |      |  |
|                            | 1生此, 俚飞衣射术 31                        | 贡可的积极参与和文持。                 | 农小恐困,知过马贡可口后有机去;                        | tnoce i Fo           |      |        |      |  |
|                            | Un benalt of NIO, we h               | nereby appreciate your a    | active participation and support, and   | a we are             |      |        |      |  |
|                            | erine WANG 224 looking lorward to co | operating with you in th    | Katherine WANG                          |                      |      |        |      |  |
|                            | 顺祝商祺!                                |                             |                                         |                      |      |        |      |  |
|                            | Sincerely,                           |                             |                                         |                      |      |        |      |  |
|                            |                                      |                             |                                         |                      |      |        |      |  |
|                            | 蔚来                                   | 有限公司                        |                                         |                      |      |        |      |  |
|                            | NIO                                  | Co.,                        |                                         |                      |      |        |      |  |
|                            |                                      |                             |                                         |                      |      |        |      |  |
|                            | erine WANG 生生;年:月 日                  |                             |                                         |                      |      |        |      |  |
|                            |                                      |                             |                                         |                      |      |        |      |  |
|                            |                                      |                             |                                         |                      |      |        |      |  |

## 2.4 查看历史报价信息

1.14 6.14

1. 进入「商业采购报价」页面,根据需要查询报价单,点击操作列"查看"按钮,查看报价详情。

| 报价单               | 物料                       |                    |                | 本次报价截止时间                     |                     |       |           |
|-------------------|--------------------------|--------------------|----------------|------------------------------|---------------------|-------|-----------|
| Please input      | Please                   | e input            |                | 🗎 Please select 🛛 - Please s | select              |       | 重置 查询     |
| 寺出                |                          |                    |                |                              |                     |       |           |
| 报价单号              | 报价单名称                    | 报价状态               | 轮次             | 轮次截止时间                       | 创建时间                | 定点通知函 | 操作        |
| RFQ20231225000002 | 测试-合作伙伴报价202312<br>25001 | 已报价<br>Katherine V | 第1轮次           | 2023-12-25 17:50:00          | 2023-12-25 17:23:04 |       | 查看        |
| RFQ20231213000018 | 【路演】一次性-已报价未<br>定点       | 已过期                | 第3轮次           | 2023-12-25 14:59:00          | 2023-12-25 14:55:41 |       | <b>查看</b> |
| RFQ20231213000018 | 【路演】一次性-已报价未<br>定点       | 已报价                | 第2轮次(lastcall) | 2023-12-25 14:55:00          | 2023-12-25 14:49:57 |       | K 查看      |

2. 进入「报价详情页」,可查看与导出历史报价;导出报价信息的格式与报价时导出的格式一致。

| 线上报价 已搬价<br>< RFQ20231225000002 |            |          |            |            |                |                   |       |    |          |
|---------------------------------|------------|----------|------------|------------|----------------|-------------------|-------|----|----------|
| 物料报价<br>币种 (                    | CNY Kather |          |            |            |                |                   |       |    | 物料报价基本信息 |
| 导出报价信息                          | 1,12       |          |            |            |                |                   |       |    | 附件       |
| 物料名称                            | 物料编码       | 规格/型号    | 单位         | 数量         | 单价(未积          | 兑) 税 <sup>国</sup> | 报价状态  | 操作 |          |
| 物料1                             |            | 1        | $\uparrow$ | 1.00       | 1.00           | GEE 2162 139      | • 已报价 | 查看 |          |
| 物料2                             | Kather     | ine WANG | $\uparrow$ | 1.00       | Katherine WANG | 139               | • 已报价 | 查看 |          |
| •                               | 2162       |          |            | - #57.2162 |                |                   |       |    | ►        |

#### Lorine WANG ELE

#### 3. 已定点的报价,可下载《定点通知函》进行查看。

| 全部       未報价       已報時       日取消         保信       1000000000000000000000000000000000000                                                                                                    |                   |                            |                    |           |                           |                     |               |                |
|----------------------------------------------------------------------------------------------------|-------------------|----------------------------|--------------------|-----------|---------------------------|---------------------|---------------|----------------|
| 留件       大沢伯弘上時月         Please input       Please input       目 Please select • Please select       更正 弦         7月31       別か名称       和次本       私次       父双北時月       國語明       東京部       東京部         8月4日       別か名称       和次本       和次本       永次       文双北時月       國語明       東京部       東京部         8月31       第公和       和公本       永水県山時月       國語明       東京部       東京部       東京 <t< th=""><th>全部 未报价 已报价</th><th>已过期 未中标 已中</th><th><b>P标</b> 已取消</th><th></th><th></th><th></th><th></th><th></th></t<>                                                                                                    | 全部 未报价 已报价        | 已过期 未中标 已中                 | <b>P标</b> 已取消      |           |                           |                     |               |                |
| Please input       Please input       Please select       Please select       T       T       <                                                                                                    | 报价单               | 物料                         |                    |           | 本次报价截止时间                  |                     |               |                |
| 국권           Bré Fo         Bré Afa         Bré Afa         Ré Ata         Ré Ata         Ré Ata Lépin         Matria         Easana         Bré Ata           RF02023121000007         SiT-Spr-Inguka-tu-i-stak<br>Bull-new         Elet Bi         St38k2         2023-12-12 181000         2023-12-12 171:530         FR 3802         Eft Bi           RF0202312000001         SiT-Spr-Inguka-tu-i-stak         Elet Bi         St24k2         2023-12-08 10.2600         2023-12-08 10.1245         FR 3802         Eft Bi           RF02023120700009         SiT-Sga1-afga2-spa-se         Elet Bi         St24k2         2023-12-07 15:59:00         2023-12-07 15:46:17         FR 38:34         Eft Bi           RF0202312000000         SiT-Sga1-afga2-spa-se         Elet Bi         St24k2         2023-12-06 19:20:00         2023-12-06 19:40:4         FR 38:40:a         Eft Bi           RF02023120600010         SiT-Sga1-afga2-spa-se         Elet Bi         St24k2         2023-12-06 19:20:0         2023-12-06 19:40:4         FR 38:40:a         Eft Bi           RF02023120600010         SiT-Sga1-afga2-se         Elet Bi         St24k2         2023-12-06 19:20:0         2023-12-06 19:59:37         FR 38:40:a         Eft Bi           RF020231206000010         SiT-Sga11         Elet Bi         St24k2         2023-12-06 19:50:0 <t< th=""><th>Please input</th><th>Plea</th><th>ise input</th><th></th><th>💾 Please select 🛛 – Pleas</th><th>se select</th><th></th><th>重置 查询</th></t<> | Please input      | Plea                       | ise input          |           | 💾 Please select 🛛 – Pleas | se select           |               | 重置 查询          |
| Production         BM P48N         BM MXa         No.x         No.x Buttyin         Bittyin         Eakina         Eakina         Bar           RF02023121000007         SIT-Bopr-Indicate-lov-itsky<br>Buttyinew         BP46         \$380x         2023-12-12 18:10:00         2023-12-12 17:15:30         F&3300         \$263           RF020231207000012         Singla1-tatesconessesses         BP46         \$280x         2023-12-08 10:26:00         2023-12-08 10:12.45         F&3300         \$263           RF020231207000012         Sin-Hagistak-sactek<br>ch-4L         BP46         \$280x         2023-12-08 10:26:00         2023-12-07 15:46:17         F\$3300         \$263           RF02023120700009         Sin-Hagistak-sactek<br>ch-4L         BP46         \$180x         2023-12-06 19:20:00         2023-12-07 15:46:17         F\$3300         \$263           RF02023120600000         Sin-Hagistak-sactek<br>ch-4L         BP46         \$180x         2023-12-06 19:20:00         2023-12-06 19:41:40         F\$3300         \$263           RF02023120600001         Sin-Hagistak-sactek<br>sub         BP46         \$280x         2023-12-06 19:20:00         2023-12-06 19:59:37         F\$3300         \$263           RF020231206000003         Sin-Hagistak-sactek         BP46         \$480x         2023-12-06 19:50:00         2023-12-06 19:50:48         T\$3000                                                                                                    | Stiller.          |                            |                    |           |                           |                     |               |                |
| 報价单句         报价单容称         报价状态         轮次         轮次盘止时间         创建时间         充点通知回         操作           RFQ20231212000007         SIT-Spr-I同成本中心-非数<br>显型-new         已中标         第3轮次         2023-12-12 18:10:00         2023-12-12 17:15:30         下載通知         京面           RFQ2023120700012         ShFq41-框架合同一服务类-<br>TMW#-无需评标-需CEK载         已中标         第2轮次         2023-12-08 10:26:00         2023-12-08 10:12.45         下載通知         京面           RFQ2023120700009         SIT-场原31-紧急采导/框<br>架-mro         日中标         第1轮次         2023-12-07 15:59:00         2023-12-07 15:46:17         下載通知         京面           RFQ2023120600001         SIT-场原11-mew-数量型pr         日中标         第2轮次         2023-12-06 19:00:00         2023-12-06 19:14:45         下載通知         京面           RFQ20231206000010         SIT-场穿-I同成本中心-非数<br>显型         日中标         第2轮次         2023-12-06 19:00:00         2023-12-06 19:59:37         下載通知         直看           RFQ2023120600001         SIT-场穿-I同成本中心-非数<br>显型         日中标         第5轮次         2023-12-06 19:00:00         2023-12-06 19:59:37         下載通知         直看           RFQ20231206000003         SIT-场原11         日中标         第4轮次         2023-12-06 19:50:00         2023-12-06 19:50:37         下載通知         直看                                                                                                    | <u>4</u>          |                            |                    |           |                           |                     |               |                |
| RFQ2023121200007SIT-Spir-Ingukature-utationEther第38次2023-12-12 1810:002023-12-12 1715:30FRUMSRUMSRUMRFQ2023120700012SmgA 1-tattatatan-masses<br>Smith-Tattatatatan<br>Ords 1Ether第28次2023-12-08 10:26:002023-12-08 10:12-45RSRUMSatisfiesRFQ2023120700009SiT-SgR31-KBURH-tattatatatata<br>RemonEther第11%次2023-12-07 15:59:002023-12-07 15:46:17StStSatisfiesRFQ2023120600010SiT-SgR11new-StEther第19%次2023-12-06 19:20:002023-12-06 19:14:40FRUMSatisfiesRFQ2023120600001SiT-Sgr-Ingukature-ot-IRS<br>EtherEther第5%次2023-12-06 10:20:002023-12-06 19:59:37FRUMSatisfiesRFQ2023120600003SiT-SgR11Ether第4%次2023-12-06 10:50:002023-12-06 10:40:48TRUMSatisfiesRFQ2023120600003SiT-SgR11EtherSatisfies2023-12-06 10:50:002023-12-06 10:40:48TRUMSatisfies                                                                                                    | 报价单号              | 报价单名称                      | 报价状态               | 轮次        | 轮次截止时间                    | 创建时间                | 定点通知函         | 操作             |
| RFQ20231207000012SigmanSigman <td>RFQ20231212000007</td> <td>SIT-多pr-同成本中心-非数<br/>量型-new</td> <td>已中标</td> <td>第3轮次</td> <td>2023-12-12 18:10:00</td> <td>2023-12-12 17:15:30</td> <td>下载通知函<br/>2152</td> <td>查看</td>                                                                                                    | RFQ20231212000007 | SIT-多pr-同成本中心-非数<br>量型-new | 已中标                | 第3轮次      | 2023-12-12 18:10:00       | 2023-12-12 17:15:30 | 下载通知函<br>2152 | 查看             |
| RFQ20231207000012       无阶梯-无需评标-需CE核       已中标       第2轮次       2023-12-08 10:26:00       2023-12-08 10:12:45       下載通知器       宣看         RFQ2023120700009       ST-场景31-紧急采购-框       已中标       第1轮次       2023-12-07 15:59:00       2023-12-07 15:46:17 <b>下載通知</b> 宣看         RFQ20231206000010       ST-场景11new-数量型pr       已中标       第2轮次       2023-12-06 19:20:00       2023-12-06 19:14:14       下載通知       查看         RFQ2023120600001       ST-场景11new-数量型pr       已中标       第5轮次       2023-12-06 20:20:00       2023-12-06 19:59:37 <b>下載通知</b> 查看         RFQ2023120600003       ST-场景11       已中标       第5轮次       2023-12-06 19:60:00       2023-12-06 19:59:37 <b>下載通知</b> 查看         RFQ2023120600003       ST-场景11       已中标       第4轮次       2023-12-06 16:50:00       2023-12-06 19:49:48 <b>下載通知</b> 查看                                                                                                    |                   | 场景4.1-框架合同一服务类-            |                    |           |                           |                     |               |                |
| RFQ2023120700009       SIT-场景31-紧急采购-框<br>架-mro       产申标       第1轮次       2023-12-07 15:59:00       2023-12-07 15:46:17       下載通知       查看         RFQ20231206000010       SIT-场景11new-数量型pr       已中标       第2轮次       2023-12-06 19:20:00       2023-12-06 19:14:14       下載通知       查看         RFQ20231206000011       SIT-场房1-mew-to-非数<br>量型       已中标       第5轮次       2023-12-06 20:20:00       2023-12-06 19:59:37       下載通知       查看         RFQ2023120600003       SIT-场景11       已中标       第4轮次       2023-12-06 16:50:00       2023-12-06 16:44:48       下載通知       查看                                                                                                    | RFQ20231207000012 | 无阶梯-无需评标-需CE核<br>价-线上      | 已中标                | 第2轮次      | 2023-12-08 10:26:00       | 2023-12-08 10:12:45 | 下载通知函         | 查看             |
| RFQ20231206000010       SIT-场景11new-数量型pr       已中标       第2轮次       2023-12-06 19:20:00       2023-12-06 19:14:14       下载通知       查看         RFQ20231206000011       SIT-场景11       巴中标       第5轮次       2023-12-06 20:02:00       2023-12-06 19:59:37       下载通知       查看         RFQ2023120600003       SIT-场景11       已中标       第5轮次       2023-12-06 10:50:00       2023-12-06 19:59:37       下载通知       查看         RFQ2023120600003       SIT-场景11       已中标       第4轮次       2023-12-06 16:50:00       2023-12-06 16:44:48       下载通知       查看                                                                                                    | RFQ20231207000009 | SIT-场景3.1-紧急采购-框           | 162<br>已中标         | 第1轮次      | 2023-12-07 15:59:00       | 2023-12-07 15:46:17 | 下载通知函         | 查看 WANG 王佳语 21 |
| RFQ20231206000010       SIT-场景11new-数量型pr       已中标       第2轮次       2023-12-06 19:20:00       2023-12-06 19:14:14       下載通知       查看         RFQ20231206000011       SIT-场景11       已中标       第5轮次       2023-12-06 20:02:00       2023-12-06 19:59:37       下載通知       查看         RFQ2023120600003       SIT-场景11       已中标       第4轮次       2023-12-06 16:50:00       2023-12-06 16:44:48       下載通知       查看                                                                                                    |                   | 架-mro                      |                    |           |                           |                     |               |                |
| RFQ20231206000011       SIT-多pr-同成本中心-非数<br>量型       已中标       第5轮次       2023-12-06 20:02:00       2023-12-06 19:59:37       下载通知函       查看         RFQ20231206000003       SIT-场景1.1       已中标       第4轮次       2023-12-06 16:50:00       2023-12-06 16:44:48       下载通知函       查看                                                                                                    | RFQ20231206000010 | SIT-场景1.1new-数量型pr         | 已中标                | 第2轮次      | 2023-12-06 19:20:00       | 2023-12-06 19:14:14 | 下载通知函         | 查看             |
| RFQ20231206000003 SIT-场景11 已中标 第4轮次 2023-12-06 16:50:00 2023-12-06 16:44:48 下载通知函 查看                                                                                                    | RFQ20231206000011 | SIT-多pr-同成本中心-非数<br>量型     | <b>已中标</b><br>Kath | enne 第5轮次 | 2023-12-06 20:02:00       | 2023-12-06 19:59:37 | 2章            | 查看             |
| 4 JUNIO EDEL 2104 A MANG EDEL 2104 A MANG EDEL 2104                                                                                                    | RFQ20231206000003 | SIT-场景1.1                  | 已中标                | 第4轮次      | 2023-12-06 16:50:00       | 2023-12-06 16:44:48 | 下载通知函         | 查看             |
|                                                                                                    | •                 | WANG FEEL                  | 104                |           | WANG ETER 2104            |                     | ۱.            | ▲ WINNG 王佳田 2  |

## 三、线上签署合同

#### 3.1 电子签认证

合作伙伴会收到法大大的电子签认证邀请短信,进入短信链接(如下图一)。合作伙伴按页面提示完 成电子签认证,当认证通过(如下图二),则系统中认证状态将更新为"已认证"。完成电子签认证 的合作伙伴可以进行合同的线上签署。

|         | <ul> <li>企业管理员实名认证</li> <li>进行企业实名认证前,请先扫码完成企业管理员实名认证</li> <li>企业管理员姓名:未绑定</li> </ul> |                          |                   |             |
|---------|---------------------------------------------------------------------------------------|--------------------------|-------------------|-------------|
|         | 企业管理员状态:未激活(需扫描右侧二维码进行管理员个人                                                           | (认证)                     |                   |             |
|         | 企业管理员身份: 〇 企业法定代表人 🥌 企业授权代理人                                                          | Katherine to             | 清用手机扫码进行企业管理员实名认证 |             |
|         | 刷新状态 Katherine WANG 王佳语 2162                                                          |                          |                   |             |
|         | Katherine WANG 王佳语 2162                                                               |                          |                   |             |
|         | Katherine WANG 王佳庄 2162                                                               |                          |                   |             |
|         | one 7.455.2162                                                                        |                          |                   | 1016王住玩2162 |
| 🗸 管理员认证 | ····· 填写企业信息 ····· 💛 等待                                                               | 信息审核                     | 核对打款信息            | 完成企业认证      |
|         |                                                                                       |                          |                   |             |
|         |                                                                                       |                          |                   |             |
|         | Katherine WARG 王母王 2102                                                               | atherine WANG Elefe 2162 |                   |             |
|         | 恭喜您通过                                                                                 | 了实名认证                    |                   |             |
|         |                                                                                       |                          |                   |             |
|         |                                                                                       |                          |                   |             |

#### 3.2 线上签署

已通过电子签认证的合作伙伴将收到法大大的短信。**短信内容:**【法大大】您收到一份来自[xxx]的签 署文件[xxx],点击下面链接查看并签署合同https://test.fddurl.cn/rUh7DvJ4cp

点击链接进入「法大大线上签署页面」。核对合同无误后点击"确认签署",并在确认签署弹窗中点 击"获取验证码",填入系统发送给授权人手机的验证码后点击"确认",完成合同的线上签署。

| attraine WATE - PARALINE                                                                                                    | 合同                            | NING STREET       | Yotherme WANG - 202 | 定位答署<br>资格认合问话,点面等从签署进行经常 |
|----------------------------------------------------------------------------------------------------|-------------------------------|-------------------|---------------------|---------------------------|
|                                                                                                    |                               |                   |                     | 589904977474733           |
| WERE AND YE PARTY TOTAL                                                                                                    | 确认签署                          | ×                 |                     | 小香                        |
| annone mana series series and series and series                                                                                                    | 鄉定手机: 123*****89<br>前給入验证码    | WANG EEE 2362     |                     |                           |
| and the the                                                                                                    | 校不多給证明? 朝政南南独正明<br>anone WATC | 1317<br>1002 R214 |                     |                           |
| Reality and                                                                                                    | 18 A.                         |                   |                     |                           |
| proceeding and the                                                                                                    |                               |                   |                     |                           |
| want & Amer                                                                                                    |                               |                   |                     |                           |
| A contraction of the second second se | 第1/7页                         |                   |                     | NESSE NECKASION           |

# 签署完成页面会提示"签署成功"。

合同中所有签署方签署完成后,合作伙伴会收到由NIO发送的签署完成的通知短信,并下载双签合同。

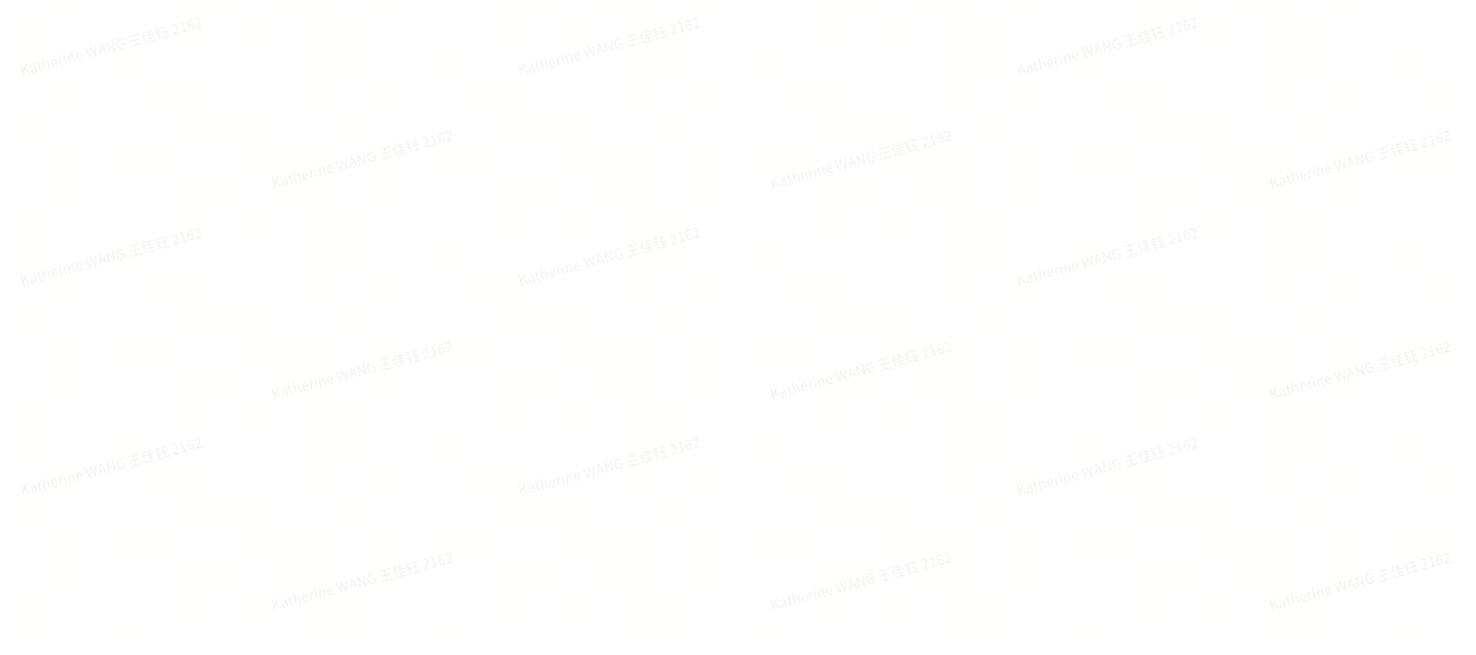